Регистрация нового участника Договора возмездного оказания услуг по информированию физических лиц о возможностях совершения переводов денежных средств без открытия банковского счета (договор присоединения).

Для регистрации пройдите по ссылке: <u>https://reg.elplat.org/gph/newuser</u>

Заполните регистрационную форму. Заполнение всех полей и загрузка сканов всех запрашиваемых документов обязательна. Изображения рекомендуется загружать в формате .jpeg, .tif или .png. Рекомендуется формат **jpg.** Размер изображения **не должен превышать 2 мегабайта.** 

| Иванов Иван<br>Дата рождения<br>08.08.1991<br>Серия и номер паспорта Ро<br>9402.458555<br>Паспорт выдан<br>Устиновским РОВД г. Хаба | н Иванович<br>Ф               | 180201404487<br>Прикрепите скан или сфотографируйте свидетельство о<br>присвоении ИНН |
|----------------------------------------------------------------------------------------------------|-------------------------------|---------------------------------------------------------------------------------------|
| ата рождения<br>08.08.1991<br>ерия и номер паспорта Ро<br>9402 458555<br>аспорт выдан<br>Устиновским РОВД г. Хаба                   | D                             | Прикрепите скан или сфотографируйте свидетельство о<br>присвоении ИНН                 |
| 08.08.1991<br>ария и номер паспорта Ро<br>9402 458555<br>аспорт выдан<br>Устиновским РОВД г. Хаба                                   | D                             | присвоении ИНН                                                                        |
| ерия и номер паспорта Ро<br>9402 458555<br>аспорт выдан<br>Истиновским РОВД г. Хаба                                                 | Þ                             | · · · · · · · · · · · · · · · · · · ·                                                 |
| 0402 458555<br><b>іспорт выдан</b><br>/стиновским РОВД г. Хаба                                                                      |                               |                                                                                       |
| іспорт выдан<br>/стиновским РОВД г. Хаба                                                                                            |                               | 401/ mm                                                                               |
| <b>аспорт выдан</b><br>Устиновским РОВД г. Хаба                                                                                     |                               |                                                                                       |
| /стиновским РОВД г. Хаба                                                                                                    |                               |                                                                                       |
|                                                                                                    | ровск                         | /011/pg<br>(20.2.10)                                                                  |
| ата выдачи паспорта                                                                                                    |                               |                                                                                       |
| 04.02.2014                                                                                                    |                               |                                                                                       |
| рикрепите скан или сфот                                                                                                    | ографируйте страницу паспорта | 🖿 ИНН.jpg 🛛 🚍 Выбрать                                                                 |
| этографией                                                                                                    |                               | СНИЛС                                                                                 |
|                                                                                                    | 1                             | 126-029-036 24                                                                        |
| eqt0.0ecnoPta 1                                                                                                    |                               | Прикрепите скан или сфотографируйте СНИЛС                                             |
|                                                                                                    |                               | · · · · · · · · · · · · · · · · · · ·                                                 |
|                                                                                                    |                               | anti-base(                                                                            |
| TACTOPT1.jpg                                                                                                    |                               |                                                                                       |
| (2s.s KS)                                                                                                    |                               |                                                                                       |
| 0 💼 Q                                                                                                    |                               | CHUTCING                                                                              |
|                                                                                                    |                               | (22.12 (3)                                                                            |
| ПАСНОРТТ.јрд                                                                                                    | 🗁 Выорать .                   |                                                                                       |
| црес регистрации                                                                                                    |                               | 🖹 СНИЛС. јрд 🗁 Выбрать                                                                |
| Хабаровск, ул. Ленина 1                                                                                                    |                               | 21 W                                                                                  |
| рикрепите скан или сфо                                                                                                    | тографируйте страницу паспо   | < Назад Далее >                                                                       |
| цресом регистрации                                                                                                    |                               |                                                                                       |
|                                                                                                    |                               |                                                                                       |
| 4010 SACIOPEA 2                                                                                                    |                               | E-mail                                                                                |
|                                                                                                    |                               | email@mail.ru                                                                         |
|                                                                                                    |                               | Номер мобильного телефона                                                             |
|                                                                                                    |                               | +7 922) 456-45-66                                                                     |
| паспорт 2.)pg<br>(24.17 КВ)                                                                                                    |                               |                                                                                       |
| <b>୦</b> 💼 ବ୍                                                                                                    |                               | К Назад Далее >                                                                       |
|                                                                                                    |                               |                                                                                       |
| паспорт 2.јрд                                                                                                    | 👼 Выбрат                      |                                                                                       |

После ввода номера телефона, и нажатия кнопки «Далее», на ваш телефон поступит СМС с кодом подтверждения. Введите код в открывшуюся форму и нажмите «Подтвердить».

| 0       | элплат | Отчёты                   | ×                    | ÷                  |                      |                      |                       |      |
|---------|--------|--------------------------|----------------------|--------------------|----------------------|----------------------|-----------------------|------|
|         | (i) 🔒  | https://reg.el           | plat.org/gph/        | newuser            |                      |                      | [                     | 67   |
| Mail.Ru | 🛛 📀 эл | ПЛАТ Отчёты              | 🔀 Webmail            | 🔕 ЭЛПЛАТ АРМ       | <b>ZF</b> 000 ЭЛПЛАТ | <b>ZF</b> 000 ЭЛПЛАТ | 👂 Регистрация пользов | 🔕 эл |
|         |        | На телефон<br>подтвержде | +7 (922) 685-<br>ния | 12-02 отправлен ко | д                    |                      |                       |      |
|         |        | Введите код і            | подтверждени         | я                  |                      |                      |                       |      |
|         |        | 🔒 Подтверд               | ить 🛛 📿 Отпр         | авить новый код    |                      |                      |                       |      |

| : 💈 элпл  | IAT Отчёты × +                                                  |                              |                     |       |
|-----------|-----------------------------------------------------------------|------------------------------|---------------------|-------|
| <b>i</b>  | https://reg.elplat.org/gph/newu                                 | Jser                         |                     |       |
| Mail.Ru 😥 | ЭЛПЛАТ Отчёты 🔀 Webmail 👂                                       | ЭЛПЛАТ АРМ 🛛 🛛 25 ООО ЭЛПЛАТ | <b>Z</b> 000 ЭЛПЛАТ | 👂 Per |
|           | Пароль для входа                                                | •••••                        |                     |       |
|           | Повтор пароля для входа                                         | ******                       |                     |       |
|           |                                                                 |                              |                     |       |
|           | Получение Электронн                                             | ой подписи                   |                     |       |
|           | Придумайте и запомните пароль<br>использоваться для подписи док |                              |                     |       |
|           | должен опличаться от пароля дл                                  | я входа.                     |                     |       |
|           | Пароль для подписи                                              | •••••                        |                     |       |
|           | Повтор пароля для подписи                                       | •••••                        |                     |       |
|           |                                                                 |                              |                     |       |

После ввода кода подтверждения, вам потребуется задать пароль для входа в систему и пароль для подписания документов. Набор букв и(или) цифр, не менее 7 знаков.

В следующей форме вам необходимо ознакомиться с текстами заявлений. Оба заявления необходимо подписать в двух экземплярах, отсканировать, загрузить в систему и нажать кнопку **«Отправить скан заявления».** 

|                                                                                                    |                                                                                                    | у усиленная эле                                                                                                    | кпронная подпі 🗙                                                                                                    |                                                                                                    | рственных услу 🗙                                                                                                    | - T                                                                                                    |                                                                                                    |                                                         |
|----------------------------------------------------------------------------------------------------|----------------------------------------------------------------------------------------------------|----------------------------------------------------------------------------------------------------|----------------------------------------------------------------------------------------------------|----------------------------------------------------------------------------------------------------|----------------------------------------------------------------------------------------------------|----------------------------------------------------------------------------------------------------|----------------------------------------------------------------------------------------------------|---------------------------------------------------------|
| nttps://reg.el                                                                                                    | plat.org/gph/                                                                                                    | newuser                                                                                                    |                                                                                                    |                                                                                                    |                                                                                                    | Ē                                                                                                    | 67%                                                                                                    | … ⊚                                                     |
| ІЛАТ Отчёты                                                                                                    | 🔀 Webmail                                                                                                    | 😥 ЭЛПЛАТ АРМ                                                                                                    | <b>ZF</b> 000 ЭЛПЛАТ                                                                                                    | <b>Z</b> # 000 ЭЛПЛАТ                                                                                                    | 😥 Регистрация і                                                                                                    | пользов                                                                                                    | 🔕 элпла                                                                                                    | Т Единый л                                              |
|                                                                                                    |                                                                                                    |                                                                                                    | Заявление о п                                                                                                    | рисоединении                                                                                                    |                                                                                                    |                                                                                                    |                                                                                                    | -                                                       |
| Я, <u>Сидоров (</u><br>мобильного телефо                                                                                                    | <u>Сидор Сидорович,</u> па<br>эна <u>+79226851202</u> , из                                                                          | спорт № <u>1234567893</u> , выда<br>секуемый(ая) в дальнейшем                                                                                                    | н <u>18.03.2014 г.</u> <u>УФМС Ления</u><br>«'Исполнитель'', действующ                                                                                                    | <u>ского р-на г. Москвы,</u> зарегис<br>ий(ая) от собственного имени,                                                                                                    | трированный(ая) по адресу<br>выражаю свое волеязывае                                                                                                    | <u>г. Казань, ул. Г</u><br>ние о нижеследу                                                                                     | <u>leтрова, 34, 567</u> , :<br>тощен:                                                                                                  | вомер                                                   |
| <ol> <li>Настоящия<br/>открытия банковск<br/>платежи» – www.el</li> </ol>                                                                                      | м заявлением я присо<br>юго счета (договору :<br>l-plat.ru (далее – Дого                                                            | единнось к Договору воли<br>присоединения), ралиещени<br>вор), и принимая все услов                                                                                                    | ездного оказания услуг по и<br>кому на сайте Общества с ог<br>ния Договора в целом, в том ч                                                                                        | нформированно финических :<br>раниченной ответственностьк<br>исле и предусмотренные наст                                                                                                | ниц о возможностях совери<br>«Платежная небанковская<br>опцриз Заявлением.                                                                                      | зения переводов<br>аредитная орга                                                                                              | денежных средс<br>кизация «Электро                                                                                                    | TE Ges<br>COCREARE                                      |
| <ol> <li>Настоящие<br/>обязательства, выто</li> </ol>                                                                                                    | м я сопташаюсь со<br>еканощие из него.                                                                                              | всеми условиями Договој                                                                                                    | ра (включая соптасованные                                                                                                    | в настоящем Заявлении о п                                                                                                    | рисоединения) и принима                                                                                                    | ю на себя в по                                                                                                    | пном объеме пр                                                                                                    | и вак                                                   |
| <ol> <li>Оплату ус.</li> <li>ПНКО «ЭЛГІЛАТ»</li> </ol>                                                                                                    | лут (вознаграждение)<br>— <u>+79226851202</u> .                                                                                     | по Договору прошу произ                                                                                                    | водить на персонифицирова                                                                                                    | нное электронное средство пл                                                                                                    | атежа (электронный кошел                                                                                                    | ek «ЭЛПІЛАТ»),                                                                                                    | открытое мной в                                                                                                    | 000                                                     |
| <ol> <li>Настоящи<br/>расположенносу п<br/>передичу, обешич<br/>автоматизации в сл<br/>в инспекцию ФНС<br/>рождения, сведени<br/>фонде (номер стра;</li> </ol> | ы я даю свое согл<br>ю адресу: 426009, г<br>изание, блокирован<br>гедующих целях исп<br>С России, Управлени<br>и о месте регистраци | існе Обществу с огранич<br>Ижевск, ул. Совдозная, 34,<br>te, удаление и уничножан<br>олнения обязанностей нало<br>е ПФ РФ, другие органы<br>и, проязвания, контактная                                                                                                    | енной ответственностью пл<br>, на сбор, запись, системати<br>ине, в том числе автомати<br>гового атента по Договору, в<br>и организации, Паречень г<br>: информация, паспортные до | атежная небанковская креди<br>защаю, накопления, кранения,<br>пированные, своях персонал<br>мажних финансово-узолайствея<br>персональных дажных, переда<br>никые, сведения о постановке | ная организация «ЭШІЛ.<br>уточнение (обновление, и<br>наку денных, с использо<br>ной деятельности Операто<br>вземых мной Оператору:<br>на налоговый учет (ИНН); | AT» (далее по пискение), изали<br>пискение), изали<br>занием и без з<br>ра, передачи тре<br>рамилия, имя, с<br>сведения о реги | тексту – «Опера<br>ччение, использо<br>использования ср<br>гъни лицам (напр<br>гъни лицам (напр<br>гчество; дата и<br>стращии в Пенсии | пор»),<br>вазые,<br>радств<br>замер,<br>заесто<br>окном |
|                                                                                                    | TOBOLO CONTRELEMENTE                                                                                                    | 4                                                                                                    |                                                                                                    |                                                                                                    |                                                                                                    |                                                                                                    |                                                                                                    |                                                         |
| Данное согла<br>письменного заявл                                                                                                    | асие действует с мо<br>ения.                                                                                                    | ,<br>зента подписания настоящ                                                                                                    | tero заявления вплоть до его                                                                                                    | о отзыва мной. Данное согла                                                                                                    | сие может быть отозвано                                                                                                    | путем представл                                                                                                    | зения мной Опер                                                                                                    | peropy +                                                |
| Дажное соли<br>письменного заявл<br>Распечатать                                                                                                    | аске действует с мог<br>ених<br>5 ЗЗЯВЛЕНИЕ                                                                                         | ,<br>ента подписания настоящ<br>Скачать заявлен                                                                                                    | его заявления вплоть до ет                                                                                                    | о отзыва мной. Дамное согла                                                                                                    | сие может быть отозвано                                                                                                    | путен представл                                                                                                    | зених мной Onep                                                                                                    | paropy w                                                |
| Данное сотл<br>письменного закал<br>Распечатать<br>Саспечатайте<br>жан или фот<br>Выбрать фа                                                                   | аком действует с мо<br>веля<br>з заявление<br>э и подпишите<br>ографию заян<br>йл                                                   | и<br>сента подписания жастояти<br>Скачать заявлен<br>заявление. Затем<br>вления.                                                                                                    | ие заявления вплоть до ен<br>ние<br>и прикрепите                                                                                                    | о отлана закой. Дамное согла                                                                                                    | пе ножет быть отолано                                                                                                    | путем представи                                                                                                    | оених мной Опер                                                                                                    | eropy -                                                 |
| Данкее сотл<br>письменкого закия<br>Распечатать<br>Распечатайте<br>кан или фот<br>Выбрать фа                                                                   | аконо селедновски<br>еконо<br>в заявление<br>е и подпишите<br>гографию заян<br>йл                                                   | «<br>енна подписном мастоящ<br>Скачать заявлен<br>заявление. Затем<br>эления.                                                                                                    | его заязная аллоть до ен<br>ние<br>Прикрепите<br>Выбрать                                                                                                    | э отлана заюй. Дамное согла                                                                                                    | che momet Gatta otoiseno                                                                                                    | путен представл                                                                                                    | оеная маюй Опер                                                                                                    | jarogy 🖛                                                |
| денное сот<br>письменного затал<br>Распечатайте<br>жан или фот<br>Выбрать фа<br>Ірикрепите с<br>сертификата                                                    | алар нала на подпиците<br>заявление<br>заявление<br>ографию заян<br>йл<br>скан или фото<br>ПЭП.                                     | «<br>енита подписном настоящ<br>Скачать заявлен<br>заявление. Затем<br>зления.<br>графию заявлени                                                                                                    | кето заколизи аспоть до ел<br>ние<br>м прикрепите<br>Выбрать<br>кя о создании                                                                                                    | э отзыва мной. Данное сотла                                                                                                    | che moment datta otoizenno                                                                                                    | путыс представи                                                                                                    | ених маний Отер                                                                                                    | paropy 👻                                                |
| Денное солт<br>письенного залия<br>Распечатати<br>Распечатати<br>скан или фот<br>Выбрать фа<br>Прикрепите с<br>сертификата<br>Выбрать фа                       | али и подпишите<br>в и подпишите<br>ографию заян<br>йл<br>скан или фото<br>ПЭП.<br>йл                                               | ~<br>Скачать заявление, Заявлен<br>заявление, Затем<br>зления,<br>графию заявлени                                                                                                    | кето заколения велоть до ел<br>ние<br>м прикрепите<br>Па Выбрать<br>ня о создании<br>Па Быбрать                                                                                    | з отзыва зовой. Дакное сотла                                                                                                    | сие может быть отознамо                                                                                                    | путен представа                                                                                                    | зыкая закой Отер                                                                                                    | veropy v                                                |
| Данное солл<br>письменоото закал<br>Распечатати<br>кан или фот<br>Выбрать фа<br>Выбрать фа<br>Выбрать фа<br>Отправить с                                        | али заявление<br>в и подпишите<br>ографию заян<br>йп<br>кан или фото<br>пэп.<br>йл<br>кан заявления                                 | Скачать заявление. Заявление. Заявление. Заявление. Заявление. Заявления.                                                                                                    | ине<br>и прикрепите<br>Выбрать<br>из о создании<br>Выбрать<br>вое заявление                                                                                                    | э өтний маой Дааное сата                                                                                                    | che normet Galta ottorazion                                                                                                    | путы представ                                                                                                    | eenaa xasok Omeg                                                                                                    | ратору. т                                               |
| Давже сала<br>письзового зала<br>Распечатайте<br>жан или фот<br>Выбрать фа<br>Ірикрепите сс<br>сертификата<br>Выбрать фа                                       | али заявление<br>вих<br>заявление<br>э и подпишите<br>ографию заян<br>йл<br>скан или фото<br>пэп.<br>йл<br>кан заявления            | от водисания вастовила вастовила само вастовила само вастовила само вастовила само валение. Запения. графию заявления заявления.                                                                                                    | ие илинени воло до ел<br>ие<br>Писание<br>Выбрать<br>Выбрать<br>Выбрать<br>вое заявление                                                                                           | o ortaana kanoki "Alakoos carra                                                                                                    | che normet d'ulte otsierer                                                                                                    | путек представ                                                                                                    | eeecx xaxofi Oong                                                                                                    | *                                                       |
| Двазе от<br>такимото знат<br>Распечатать<br>Саспечатайте<br>жан или фот<br>Выбрать фа<br>Црикрепите с<br>сертификата<br>Выбрать фа                             | акое афістурет с зал<br>жих<br>заявление<br>ографию заян<br>йл<br>жан или фото<br>ПЭП.<br>йл<br>кан заявления                       | «на водатся водатся водатся водатся водатся водатся водатся водатся водатся водат водате водат водат вода<br>Водат водат водат водат водат водат водат водат водат водат водат водат водат водат водат водат водат водат вод<br>Водат водат водат водат водат водат водат водат водат водат водат водат водат водат водат водат водат водат вод | ие иненко наложи волоть до ел<br>ине<br>Выбрать<br>ия о создании<br>Выбрать<br>Выбрать<br>вое заявление                                                                            | о өткинө милэй Долоне солта                                                                                                    | len norrt Gath offikker                                                                                                    | путел представ                                                                                                    | essex tassit One                                                                                                    | *                                                       |
| Девене сота<br>поткливоче зната<br>Распечатать<br>Распечатать<br>скан или фот<br>Выбрать фа<br>Выбрать фа<br>Выбрать фа<br>Выбрать фа<br>Отправить с           | ала айлуун с ни них<br>них<br>о заявление<br>ографию заян<br>йл<br>кан или фото<br>ПЭП.<br>йл<br>кан заявления                      | <sup>4</sup><br>Скачать заявлен<br>Заявление. Затем<br>аления.<br>графию заявлени<br>заявления.                                                                                                    | цео заявление<br>и<br>а прикрепите<br>Фербрать<br>вя о создании<br>Фербрать<br>вое заявление                                                                                       | о өтнике милій Доконе сопта                                                                                                    | lin kort grund grund grund grund grund grund grund grund grund grund grund grund grund grund grund grund grund g                                                | путан представи                                                                                                    | eesaa xaaadi Oong                                                                                                    | *                                                       |

Заполнить новое заявление

При первичной регистрации, обязателен досыл оригиналов Заявлений Пользователем Почтой России в двух экземплярах на адрес: 426009,г. Ижевск, ул Совхозная, 34 ООО ПНКО «ЭЛПЛАТ».

Один подписанный экземпляр возвращается Пользователю.

После обработки вашей заявки Оператором системы вы получите уведомление об успешной регистрации в виде СМС на ваш телефон.

От момента обработки заявки до получения уведомления может потребоваться до трех рабочих дней.

После получения уведомления перейдите на страницу авторизации системы <u>https://webpayment.elplat.org</u>

## Первичная авторизация Пользователя.

Пройдите по ссылке: <u>https://webpayment.elplat.org</u> или выберите соответствующую закладку в браузере.

| йская, д | .13                        |  |
|----------|----------------------------|--|
|          | Вход оператора             |  |
|          | Оператор                   |  |
|          | •                          |  |
|          | Пароль                     |  |
|          |                            |  |
| на нед   | Войти                      |  |
| зы, На   | 🤣 Войти через Единый логин |  |
| жбы      |                            |  |

Далее выбираем «Войти через Единый логин».

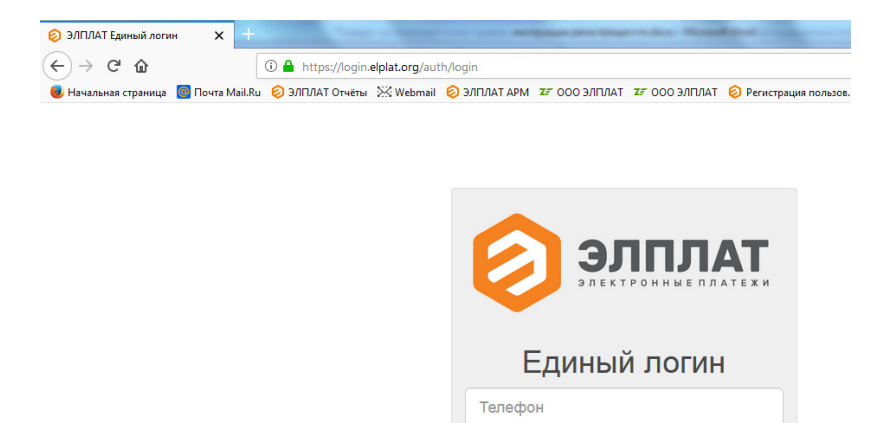

В открывшуюся форму введите Логин пользователя (Номер его мобильного телефона) и пароль.

После авторизации вам откроется интерфейс платежной системы.

Пароль